# COMMENT ACCÉDER À MON ESPACE SÉCURISÉ SALARIÉ POUR LA 1<sup>ère</sup> FOIS

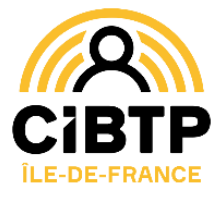

## JE ME MUNIS DE MON IDENTIFIANT CIBTP

Votre identifiant CIBTP est rappelé sur le courrier accompagnant

## PUIS JE CRÉE MON ESPACE SÉCURISÉ SOIT :

# Depuis l'application mobile

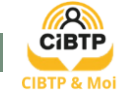

- 1. Je télécharge l'application sur mon mobile
- 2. Je clique sur Créer mon espace sécurisé
- 3. Je sélectionne la caisse d'Île de France
- 4. Je renseigne mon identifiant CIBTP
- 5. Je saisis le code de vérification reçu par SMS sur mon mobile
- 6. Je confirme les informations de connexion (l'adresse mail qui servira d'identifiant et le mot de passe choisi)
- 7. Je clique sur le lien d'activation reçu sur mon adresse email
- 8. Je reviens sur l'application et je clique sur Se connecter

## Depuis le site cibtp-idf.fr

1. Je me rends sur mon espace sécurisé salarié à l'adresse https://mon-espace.cibtp.fr/2/sal/connexion

```
Je clique sur
```

Première connexion à cet espace ? Je crée mon espace sécurisé

- 2. Je renseigne mon identifiant CIBTP
- **3. Je confirme** les informations de connexion (l'adresse mail qui servira d'identifiant et le mot de passe choisi)
- 4. Je clique sur le lien d'activation que j'ai reçu sur mon adresse email Votre accès est maintenant activé !

## JE RENSEIGNE MES COORDONNÉES BANCAIRES DEPUIS MON ESPACE SÉCURISÉ CIBTP

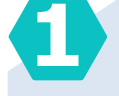

Nous avons besoin d'un numéro d'un téléphone mobile certifié

Il deviendra un moyen d'authentification renforcée pour mettre à jour vous-même vos coordonnées bancaires.

### Comment procéder?

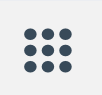

Depuis votre Espace sécurisé salarié, rendez-vous dans **Mes informations salarié** > Informations de contact

puis cliquez sur Modifier téléphone(s) et renseignez votre numéro de mobile dans le champ correspondant. Le bouton Certifier apparaît.

### Cliquez et suivez les instructions.

Vous recevrez un SMS contenant un code de sécurité.

Après avoir saisi le code, le logo de certification apparaît :

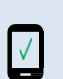

Référence à rappeler : Votre identifiant CIBTP : 22012345-11 M. MARTINS RENE

L'application CIBTP & Moi est disponible sur les plateformes de téléchargement pour les appareils mobiles IOS (App Store) et Android (Google Play).

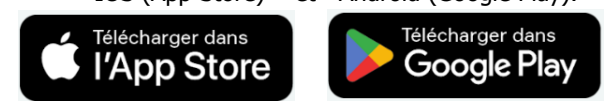

Votre accès est maintenant activé !

de paiement de vos indemnités
Depuis votre Espace sécurisé sa

Depuis votre Espace sécurisé salarié, rendez-vous dans **Mes informations salarié** > Mode de paiement

Pao\publipostage\droits restants 2024

Comment renseigner ou modifier le mode

Vous pouvez ensuite consulter les coordonnées bancaires connues de la caisse et, si besoin, les mettre à jour en renseignant simplement les informations demandées.

Une fois que les informations sont saisies, cliquez sur Modifier

**ATTENTION** La validation de l'enregistrement des nouvelles coordonnées bancaires nécessite l'envoi d'un code de vérification par SMS sur votre téléphone mobile.

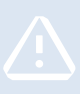

Ce code ne peut être envoyé que si votre numéro de téléphone mobile est renseigné et certifié depuis au moins 15 jours (w/1).

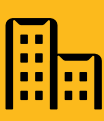

CIBTP D'ÎLE DE FRANCE